# Configuration des cartes réseau Intel avec l'outil BootUtil sur Cisco UCS C240 M5

### Contenu

Introduction Conditions préalables Conditions requises Components Used Configuration Liens importants Exemple Vérification Dépannage

# Introduction

Ce document décrit la procédure à suivre pour utiliser l'outil Intel BootUtil afin de configurer des cartes réseau Intel telles que x710 sur des serveurs de la gamme Cisco UCS C240 M5. L'objectif de cet article est d'éviter les conditions d'accès physique et de démarrage des lecteurs USB pour utiliser Intel BootUtility afin de configurer les cartes.

# Conditions préalables

### **Conditions requises**

Cisco vous recommande de prendre connaissance des rubriques suivantes :

- shell EFI sur le serveur Cisco UCS
- Démarrage réseau UCS-C

### **Components Used**

Les informations de ce document sont documentées en fonction des versions matérielles et logicielles suivantes :

- Serveur UCS C240 M5
- Carte réseau Intel x710 DA2 et DA4

The information in this document was created from the devices in a specific lab environment. All of the devices used in this document started with a cleared (default) configuration. Si votre réseau est en ligne, assurez-vous de bien comprendre l'incidence possible des commandes.

# Configuration

### Liens importants

1. bootutil.txt

https://downloadmirror.intel.com/19186/eng/bootutil.txt

2. Mise à niveau, activation ou désactivation de Flash à l'aide de l'utilitaire de microprogramme Intel® Ethernet Flash, Guide :

https://www.intel.in/content/www/in/en/support/articles/000005790/software/manageability-products.html

3. Téléchargement actuellement disponible :

https://downloadcenter.intel.com/download/19186?\_ga=2.121336584.1073827514.1518177765-1043234715.1518177765

Étape 1.

- Téléchargez le fichier PREBOOT.exe à partir du lien 3.
- Installez le fichier .exe dans n'importe quel ordinateur Windows ou extrayez-le.
- Dans le dossier installé, par exemple, C:\Intel22.10\APPS.
- Copiez le dossier BootUtil sur le bureau ou n'importe où.
- Dans Cisco UCS KVM, accédez à Virtual Media > Create Image > Create Image from folder.
- Dossier source : Sélectionnez le dossier BootUtil copié.
- Le nouveau nom de fichier image sera automatiquement renseigné avec l'extension .img.
- Cliquez sur Créer une image comme indiqué dans l'image.

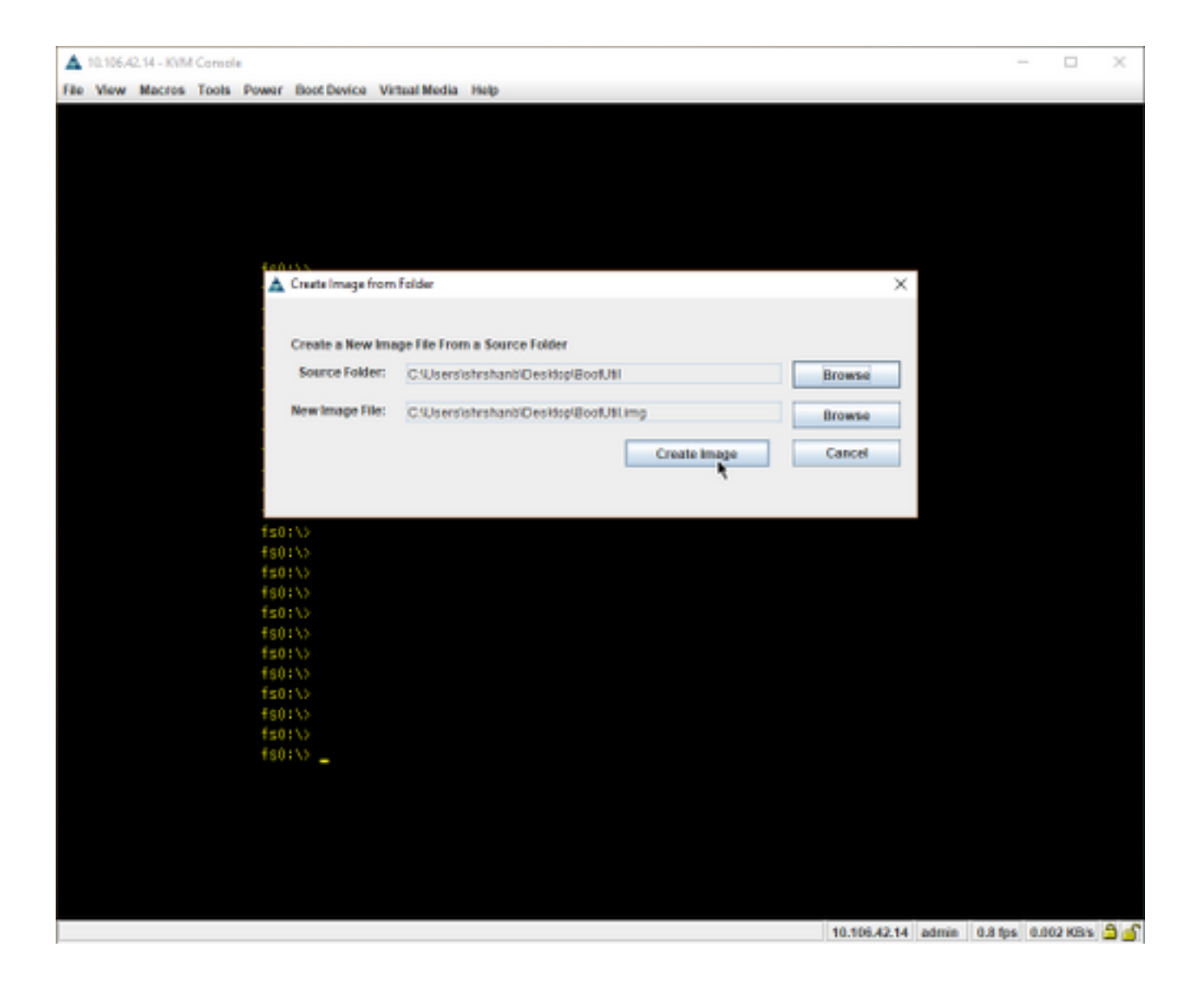

Étape 2.

• Mapper l'image. Accédez à Virtual Media > Mapper le disque amovible.. comme le montrent les images.

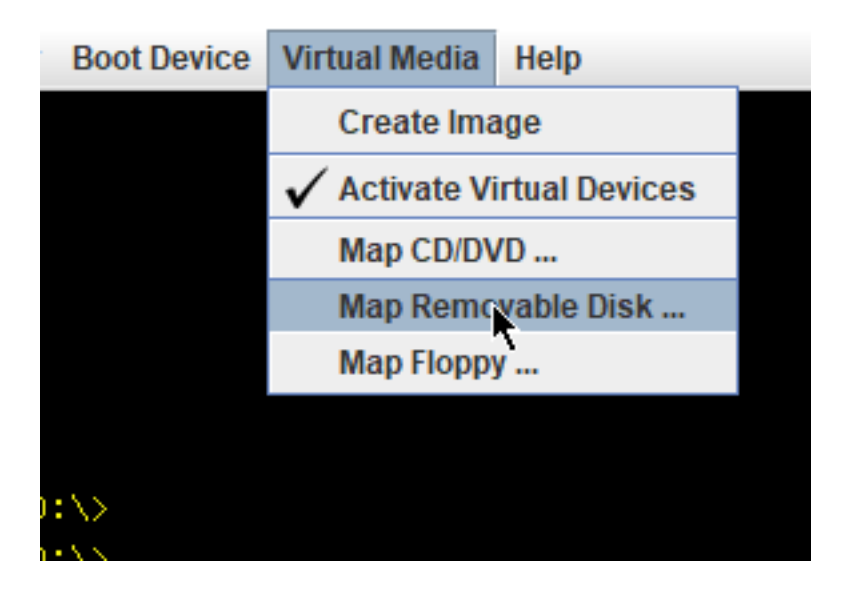

| r Boot Devi    | c 🔺 Virtual Mee    | dia - Map | Removable Disk        |       |       |       | ×      |
|----------------|--------------------|-----------|-----------------------|-------|-------|-------|--------|
|                | Drive/Imag         | e File:   | BootUtil.img          |       | -     | Brows | se     |
|                |                    |           | Deed Only             |       |       |       |        |
|                |                    |           | Read Only             |       |       |       |        |
|                |                    |           |                       | Map D | evice | Cano  | el     |
| s0:\>          |                    |           |                       | map b |       | Gallo |        |
| \$0:\>         | A 0000             |           |                       |       |       |       |        |
| s0:\>          | A Open             |           |                       |       |       |       |        |
| SO:\>          | Look In:           | Jeskton   |                       |       |       |       |        |
| s0+12<br>s0+15 | cook ja.           | reantop   |                       |       |       |       |        |
| s0:\>          | C OneDrive         | 📑 Zer     | rodha                 |       |       |       |        |
| s0:\>          | 📑 shrshanb         | Bo        | otUtiLimg             |       |       |       |        |
| s0:\>          | This PC            |           | 1                     |       |       |       |        |
| s0:\>          | Libraries          |           |                       |       |       |       |        |
| s0:\>          | Notwork            |           |                       |       |       |       |        |
| s0:\>          | - Network          |           |                       |       |       |       |        |
| s0:\>          | BootUtil           |           |                       |       |       |       |        |
| s0:\>          | temp               |           |                       |       |       |       |        |
| s0:\>          |                    |           |                       |       |       |       |        |
| s0:\>          | File <u>N</u> ame: | BootUtil  | Limg                  |       |       |       |        |
| s0:\>          | Files of Type:     | Disk iso  | /image file (*.iso, ' | .img) |       |       |        |
| \$0:\>         |                    |           |                       |       |       |       |        |
| \$0:\>         |                    |           |                       |       |       |       | Canaal |
|                |                    |           |                       |       |       |       |        |

• Démarrez le serveur dans UEFI Shell comme indiqué dans l'image.

| Please select boot device:                                                                                                    |  |  |  |  |  |
|----------------------------------------------------------------------------------------------------|--|--|--|--|--|
| UEFI: Built-in EFI Shell<br>UNIGEN PHF16H0CM1-DTE PMAR<br>CiscoVD Hypervisor<br>(Bus OB Dev 00)PCI RAID Adapter<br>Cisco CIMC-Mapped vHDD1.22<br>Cisco VKVM-Mapped vDVD1.22<br>Cisco CIMC-Mapped vDVD1.22<br>Cisco VKVM-Mapped vFDD1.22<br>Cisco vKVM-Mapped vHDD1.22<br>Enter Setur |  |  |  |  |  |
| ↑ and ↓ to move selection<br>ENTER to select boot device<br>ESC to boot using defaults                                                                                                    |  |  |  |  |  |

 Exécutez map -r afin d'actualiser les périphériques montés sur shell ou de les trouver manuellement. (Vous devrez peut-être redémarrer l'hôte et redémarrer l'UEFI.)
 Étape 3.

• Entrez dans le système de fichiers et procédez comme suit :

```
shell > fs0: or any fs<number>:
```

fs0:\> dir

• Ceci doit nous montrer le dossier BootUtil.

fs0:\> cd BootUtil

fs0:\BootUtil> EFIx64\BOOTUTIL64E.EFI

 Vous pouvez répertorier la carte réseau et les ports, vous pouvez également voir beaucoup d'informations, consulter les liens Web 1 et 2 et comme l'illustre l'image.

```
Shell> fs8:
fs8:\>
fs8:\> dir
Directory of: fs8:\
11/10/2017 14:50 <DIR>
                            4,096 BootUtil
        0 File(s)
                          0 bytes
        1 Dir(s)
fs8:\> cd BootUtil
fs8:\BootUtil\>
fs8:\BootUtil\> EFIx64\B00TUTIL64E.EFI
Intel(R) Ethernet Flash Firmware Utility
BootUtil version 1.6.57.0
Copyright (C) 2003–2017 Intel Corporation
Type BootUtil -? for help
Port Network Address Location Series WOL Flash Firmware
                                                                Version
____ ______
 1
     003A7DD38874
                   23:00.0 Gigabit YES UEFI,CLP,PXE Enabled,iSCSI
                                                                1.5.81
 2
     003A7DD38875
                   23:00.1 Gigabit YES UEFI,CLP,PXE Enabled,iSCSI
                                                                1.5.81
fs8:\BootUtil\> _
```

Vous pouvez désormais configurer les ports de la carte réseau selon nos besoins.

#### Exemple

Cette section est soumise à la disponibilité des cartes NIC dans les travaux pratiques. Une capture d'écran est disponible ici à partir de l'équipe testing/QA, comme l'illustre l'image.

La commande utilisée dans cette capture d'écran a pour but de rendre le port-1 de la carte NIC activé PXE :

fs6:\BootUtil\EFIx64\> bootutil64e.efi -nic=1 bootenable=pxe

```
S6:\BootUtil\EFIx64\> BOOTUTIL64E.EFI
Intel(R) Ethernet Flash Firmware Utility
BootUtil version 1.6.57.0
Copyright (C) 2003–2017 Intel Corporation
Type BootUtil –? for help
 ort Network Address Location Series WOL Flash Firmware
                                                                   Version
   3CFDFEB65BC8 175:00.0 40GbE N/A UEFI,CLP,PXE,iSCSI
 2 3CFDFEB65BC9 175:00.1 40GbE N/A UEFI,CLP,PXE, iSCSI
     3CFDFEB65BCA 175:00.2 40GbE N/A UEFI,CLP,PXE, iSCSI
    3CFDFEB65BCB 175:00.3 40GbE N/A UEFI,CLP,PXE, iSCSI
S6:\BootUtil\EFIx64\> bootutil64e.efi -nic=1 -bootenable=pxe
Intel(R) Ethernet Flash Firmware Utility
BootUtil version 1.6.57.0
Copyright (C) 2003–2017 Intel Corporation
ort Network Address Location Series WOL Flash Firmware
                                                                   Version
     3CFDFEB65BC8 175:00.0 40GbE N/A UEFI,CLP,PXE Enabled, iSCSI 1.0.47
   3CFDFEB65BC9 175:00.1 40GbE N/A UEFI,CLP,PXE, iSCSI
 3 3CFDFEB65BCA 175:00.2 40GbE N/A UEFI,CLP,PXE, iSCSI
    3CFDFEB65BCB 175:00.3 40GbE N/A UEFI,CLP,PXE, iSCSI
S6:\BootUtil\EFIx64\>
```

# Vérification

Aucune procédure de vérification n'est disponible pour cette configuration.

# Dépannage

Il n'existe actuellement aucune information de dépannage spécifique pour cette configuration.